# нтс HTC U11 HTV33 (9.0)

## 【注意】

アクセスポイント(APN)の設定をする前に、Wi-Fiがオフになっていることをご確認ください

 ①Top画面より「アプリー覧」を開いてください。
1403 X (1107)
G (1100)
Ext 7般を見るには、位置サービスをオンにしてください。
9月13日 (月)

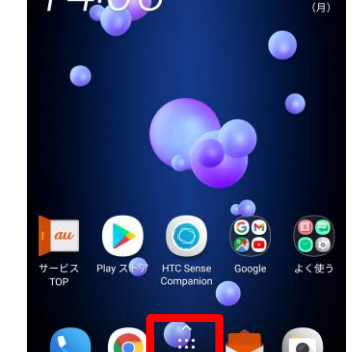

### ④「アクセスポイント名」を タップしてください

| 14:04 💥                                     | .d 🗎 87% |
|---------------------------------------------|----------|
| ← モバイルネットワーク                                | 設定       |
| <b>データローミング</b><br>高額なデータ料金が課金される場合があり<br>す | )ŧ 🗌     |
| 国際ローミング設定                                   |          |
| アクセスポイント名                                   |          |
| 通信事業者<br>au                                 |          |

②アプリー覧より「設定」を タップしてください 4:03 % al 87 アプリ 오 カスタム ŧ 00 . G H 

⑤「additional APN」を タップしてください

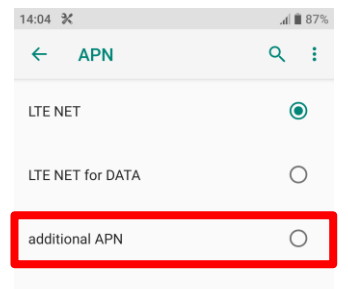

#### ③Wi-Fiをオフにし、設定画面の 「モバイルネットワーク」をタップしてください

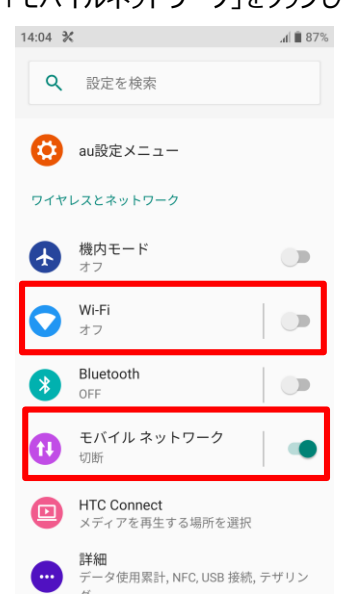

## ⑥設定情報入力し、右上の「:」からメニューを

開いて「保存」をタップします

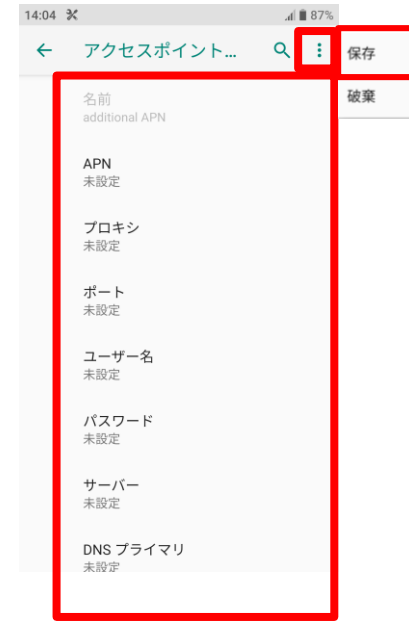

| ٦ | <設定情報> |                |
|---|--------|----------------|
|   | APN    | uqmobile.jp    |
|   | ユーザー名  | uq@uqmobile.jp |
|   | パスワード  | uq             |
|   | 認証タイプ  | СНАР           |

#### ⑦保存が完了しましたら画面で 「additional APN」をオンにします

| 14:06 💥          | <sup>40</sup> / <sub>11</sub> ,₁∫ 🗎 87% |
|------------------|-----------------------------------------|
| ← APN            | ર :                                     |
| LTE NET          | 0                                       |
| LTE NET for DATA | 0                                       |
| additional APN   | ۲                                       |
|                  |                                         |

⑧画面上段に「4G」のピクトが立ちましたら設定完了です。 通信がご利用いただけます。

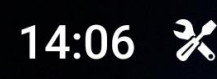

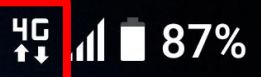